## Suchen nach einem bestimmten Video

Wenn Sie eine große Anzahl aufgenommener Videos gespeichert haben, kann es schwierig sein, die gewünschte Datei im Index zu finden. Nutzen Sie die Suchfunktion, um die gewünschte Datei ausfindig zu machen.

1 Wählen Sie den Wiedergabemodus aus.

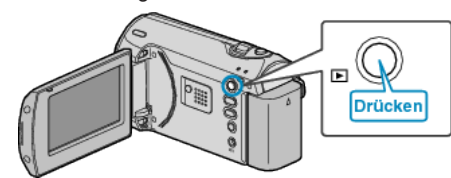

2 Drücken Sie MENU, um das Menü aufzurufen.

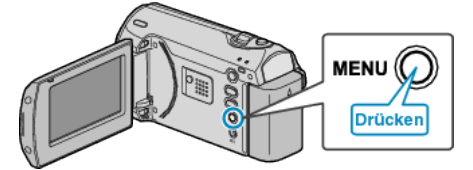

 ${\it 3}~$  Wählen Sie mithilfe des ZOOM/SELECT-Reglers "SUCHEN" aus und drücken Sie OK.

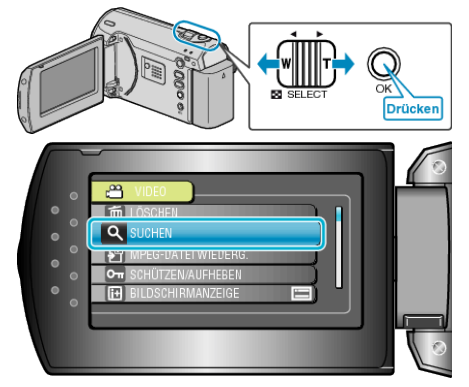

4 Wählen Sie ein Aufnahmedatum und drücken Sie OK.

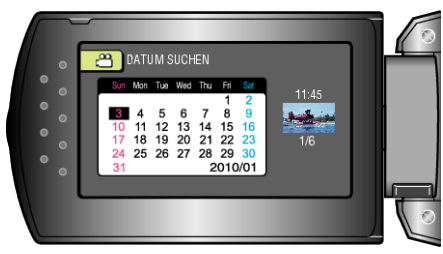

5 Wählen Sie das gewünschte Video aus und drücken Sie OK, um die Wiedergabe zu starten.

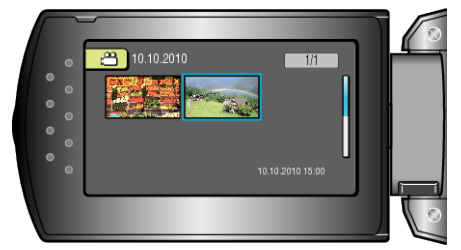

• Es werden nur Videos angezeigt, die am ausgewählten Tag aufgenommen wurden.

Löschen von Dateien eines bestimmten Tages : -

Wählen Sie im Wiedergabemenü "LÖSCHEN" aus, um nicht gewünschte Dateien zu löschen.